## Annual Faculty Self Evaluation Instructions

*Click the links below to navigate to specific instructions.* 

- Logging into Chalk and Wire to access your evaluation templates
- Three parts to faculty self evaluation: Part A-Faculty Data Sheets, Part B-Goals and Objectives, and Part C-Narrative
- Creating "Part A-Faculty Data Sheets" portfolio
- Submitting a portfolio
- How to revisit previous year's or partially complete portfolios
- Creating "Part B- Goals and Objectives for [next year]" portfolio
- Creating "Part C: Narrative" portfolio

# **Need help?**

## Contact Laura Putnam

Phone: 585-389-2011 Email: lputnam4@naz.edu

To begin:

- Log into Chalk and Wire by selecting "Portfolio@Naz (P@N)" from the "Quicklinks" drop down menu on the www.naz.edu homepage.
- Your user name is what comes before the "@" in your Nazareth email, ex: acolli63 and your password is Nazareth#### • (replace #s with the last four digits of your social security number). Forget your password? Use the forgot password link and enter your @naz.edu email address for a reset link to be emailed to you.

There are three parts to the faculty self-evaluation process for each part you are required to do you must create a separate portfolio:

- Part A-Faculty Data Sheets-this is completed by ALL faculty •
- Part B-Goals and Objectives for [current year] this is completed by ALL faculty •
- Part C-Narrative- this Is ONLY completed by all non-tenured faculty and tenured faculty on their given schedule (see your • Chair if you are unsure whether you should complete this).

#### Part A-Faculty Data Sheets (ALL faculty complete)

- 1. Log into P@N as outlined above.
- 2. Click on the black bar labeled "Menu" on the left side of the screen.
- 3. Next, choose "Work" then choose "My Coursework." Next click the blue button labeled "New Portfolio."

| My Coursework                |                                                       |
|------------------------------|-------------------------------------------------------|
| My Portfolios                | Show Hidden New Portfolio                             |
| 15 <b>v</b> records per page | Show / hide columns Clear Sort Copy CSV Print Search: |

4. Give your portfolio a name (suggested: [current year] LAST NAME, FIRST NAME Part A: Faculty Data Sheets) and choose "[current year] Part A: Faculty Data Sheets" from the "Table of Contents" drop down list. Then click "Create" to create the portfolio template you need to complete for Part A.

|   | Create New Portfolio                                |              | ×  |
|---|-----------------------------------------------------|--------------|----|
|   | Name                                                |              |    |
|   | 2014-15 Collins, Alicia Part A: Faculty Data Sheets |              |    |
|   | 2014-15 Part A: Faculty Data Sheets                 | what's this? |    |
|   | Can't find your table of contents?                  |              |    |
| 9 | Create or <u>Cancel</u>                             |              | // |

#### Part A-Faculty Data Sheets continued...

5. You will now see the Table of Contents template for Part A of the faculty self-evaluation process.

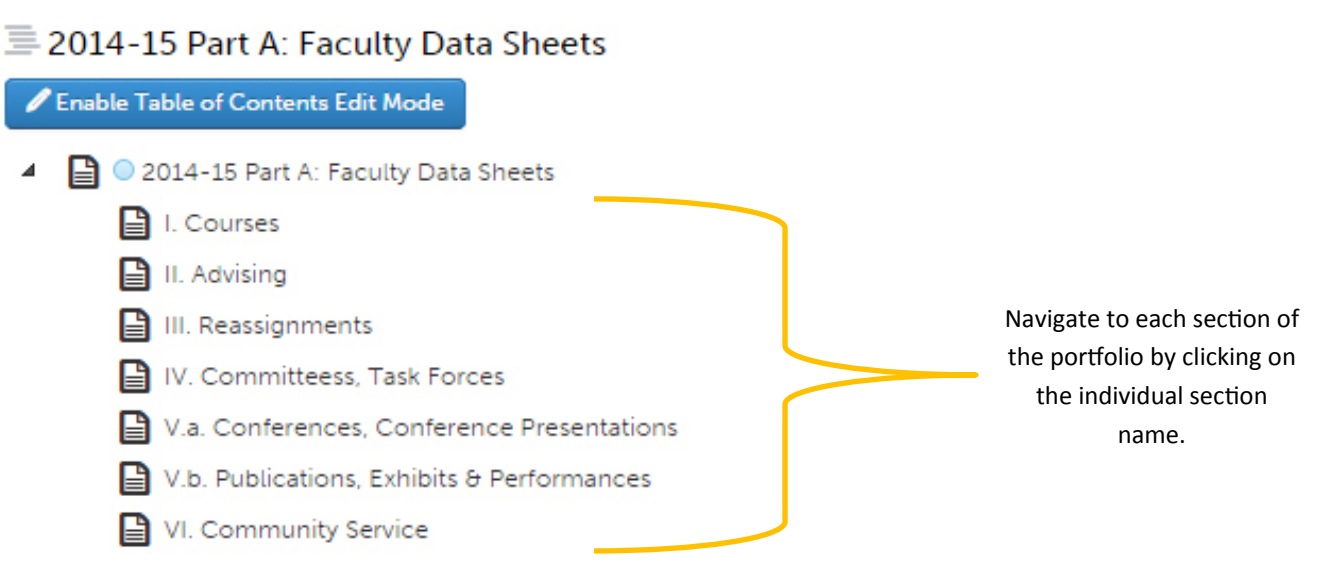

Example: Below is the "I. Courses" section. To navigate back to the entire Table of Contents click on the link for "TABLE OF CONTENTS" at the top of the purple background or the book icon in the grey background.

|   | <  | € TABLE OF CONTENTS                                |
|---|----|----------------------------------------------------|
|   | B  | I. Courses                                         |
|   |    |                                                    |
| I | 1  | ADD CONTENT 🗸                                      |
|   | \$ | I. Courses Taught                                  |
|   |    |                                                    |
|   |    | Form 2014-15 Part A: Faculty Data Sheet_I. Courses |
|   | 24 |                                                    |

6. Within each individual table of contents section you will find a form to complete – click the form name to open it and enter your data in the fields provided.

| CODE 2044 45 Ded & Consulta Dete Char |                         |                            |                                |                                             |
|---------------------------------------|-------------------------|----------------------------|--------------------------------|---------------------------------------------|
| LAST UPDATED                          | et_i. Courses           |                            |                                |                                             |
| Teaching Activities                   | *Enter you              | r data within the form     | fields, you can use the tab k  | ey to advance                               |
|                                       | to t                    | he next field or click w   | here you would like to input   | data.                                       |
| irected by your Department C          | hair, complete the foll | owing record of the course | s you taught in Summer B 2013. |                                             |
| Course Number                         | Course Title            | Enrollment                 | New Preparation (Yes or No)    | If related to Civic E<br>please describe be |
|                                       |                         |                            |                                |                                             |

#### Part A-Faculty Data Sheets continued...

7. Once you have completed the form (or wish to save progress and come back to it later) click the green "Save" button at the bottom. Then scroll to the top and click "Close Form." Be sure to save your work as you complete each section.

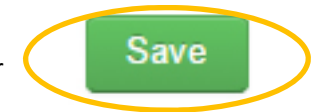

8. Continue to the other sections of the table of contents in Part A to work on other forms or you can log out and come back later (see instructions for revisiting a portfolio below).

### 9. IMPORTANT: ONCE ALL FORMS AND SECTIONS ARE COMPLETE AND SAVED/CLOSED:

- Click the green submit button.
- Type in the name of your Chair on the following page and select it from the drop down list.

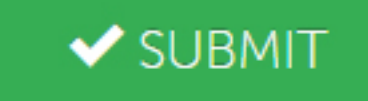

- Click the blue submit button to send it to the Chair.
- Note: Submitting sends the ENTIRE portfolio with <u>ALL</u> forms—please only submit Part A <u>ONE TIME</u> to avoid duplicates.

#### How to I revisit a partially completed portfolio or a completed portfolio from previous years?

1. To revisit your in progress portfolio (or review previous year's completed portfolios) log into P@N. When you log in you will always begin on your "dashboard" - click on "Portfolios" and a list of your portfolios will come up.

| 0                 | Dash       | board               |             |                   |          |         |   |  |
|-------------------|------------|---------------------|-------------|-------------------|----------|---------|---|--|
| Overview          | Portfolios | Pending Assessments | Performance | Feedback Turnover | Upcoming | Surveys |   |  |
| AVERAGE (LAST 30) |            | LAST 30 ASSESSME    | NTS         |                   |          |         |   |  |
| ^ <b>2</b> ,      | .53        | •                   | •—•—        |                   |          | -•      | < |  |

2. Open your desired portfolio from the list by clicking on the name of your portfolio in blue lettering. You can now edit or review the portfolio you chose.

# Portfolio Progress

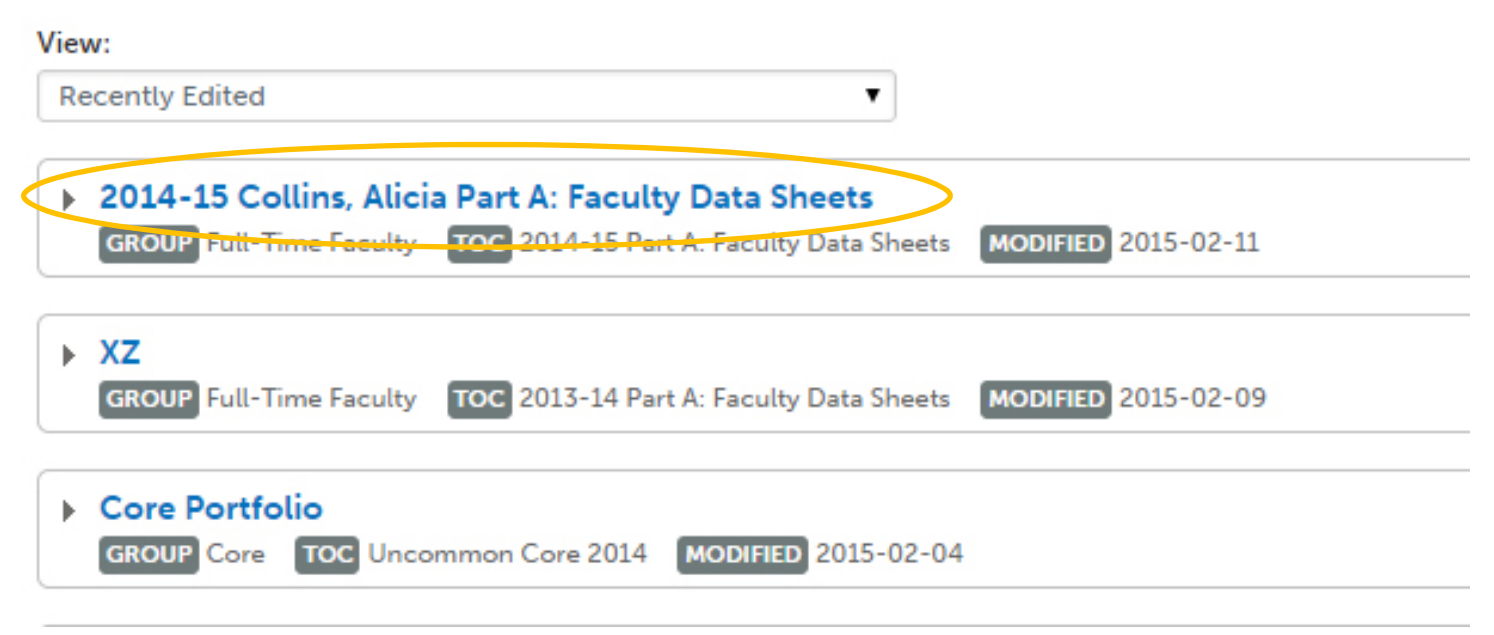

#### Part B:Goals and Objectives (ALL faculty complete)

#### Note: The same basic process utilized in creating and entering information for Part A is used in Part B.

- 1. Create your next portfolio by following steps #1-3 outlined in "Part A:Faculty Data Sheets."
- Give your portfolio a name (suggested: [current year] LAST NAME, FIRST NAME Part B: Goals and Objectives ) and choose "[current year] Part B: Goals and Objectives for [next year]" from the "Table of Contents" drop down list. Then click "Create" to create the portfolio template you need to complete for Part B.
- 3. Follow steps #6-9 outlined in "Part A:Faculty Data Sheets."

*Note:* These are formative goals. If agreed upon by yourself and your Chair, you may create these on paper to ensure confidentiality.

#### Part C:Narrative (non-tenured and tenured faculty as scheduled—see your Chair with questions)

- 1. Create your next portfolio by following steps #1-3 outlined in "Part A:Faculty Data Sheets."
- Give your portfolio a name (suggested: [current year] LAST NAME, FIRST NAME Part C:Narrative ) and choose "[current year] Part C:Narrative" from the "Table of Contents" drop down list. Then click "Create" to create the portfolio template you need to complete for Part C.
- 3. This portfolio does not have forms to fill out like Part A and Part B. There are two different ways to add your narrative.
- 4. From the table of contents list choose "Narrative."
- 5. Click on the "Add Content" drop down menu.

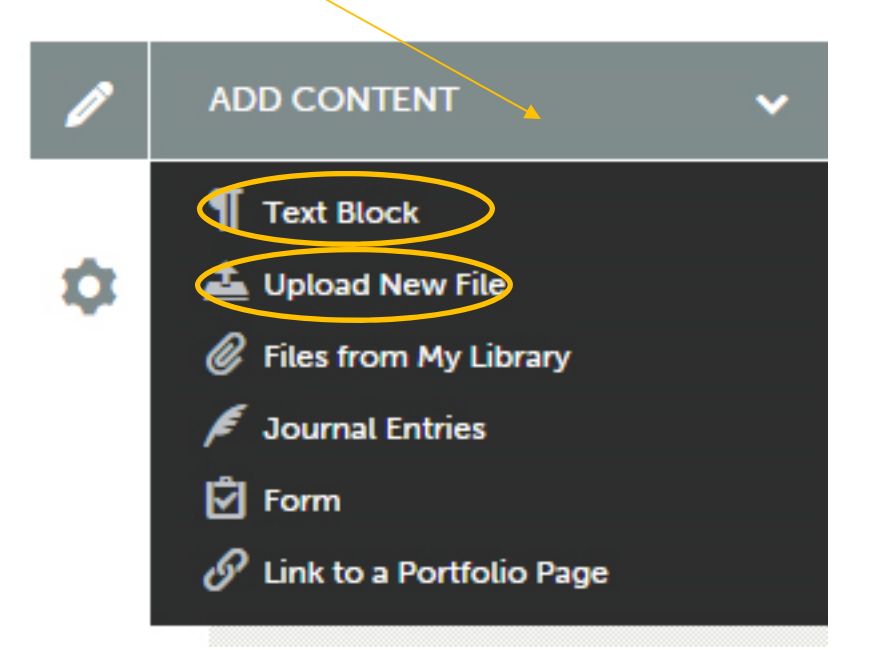

6. Choose "Text Block" to open a text function and type (or copy/paste) your text into the box that opens. Be sure to click "Save" and then "Close" once your narrative is complete.

## Or

6. Choose "Upload New File" to upload your narrative as an attachment (this is similar to attaching a file to an email). Click on "Add files..." to locate the file and click "Open" to attach it. Then click "Start Uploading All" once the file is attached a green check mark will appear. It is then safe to click "Close."

- 7. Once your narrative is in the portfolio follow the submission process step #9 as outlined in "Part A-Faculty Data Sheets" to submit your narrative to the Chair and Dean.
- NOTE: Your evaluation should address your goals and quality and success of your endeavors. It should also include suggestions for maintaining or improving your performance, the relationship between your goals and those of the department and college, and future contributions and activities you may wish to undertake.